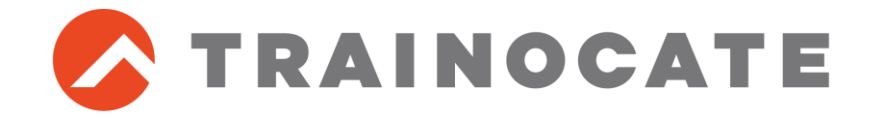

# 【重要】ご受講前に必ずご対応をお願いします

# Palo Alto Networks 認定トレーニング e-text ご利用手順

トレノケート株式会社 JUN 14, 2024

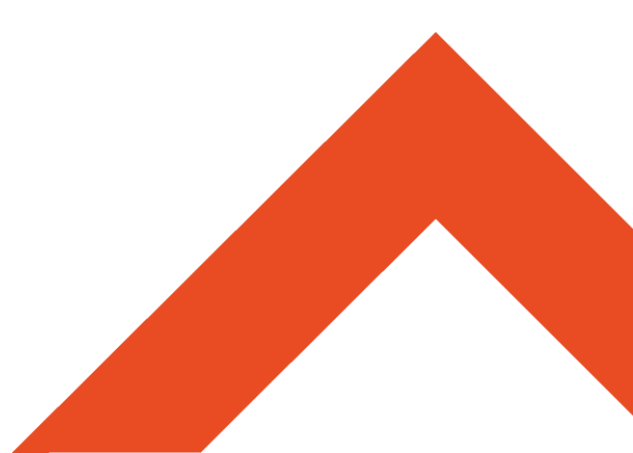

Palo Alto Networks 認定トレーニングご受講の皆様へのお願い

- Palo Alto Networks 認定トレーニングは、電子テキスト(e-text)を使用します
- e-text閲覧方法(以下のいずれか)
  - Webブラウザを利用する(オンラインでの閲覧)
    - 印刷機能を利用することができます
  - アプリを利用する(オフラインでの閲覧)
    - e-textをダウンロードしオフラインで閲覧することができます
    - オンライン版よりテキストのページの表示がスムーズになる場合があります
- 研修では、受講者様のデバイスでe-textを閲覧いただきます
- 受講開始までに、ご自身のデバイス(ノートPC・タブレット端末など)で e-textが閲覧できることを確認またはダウンロードしてください
- e-textの利用手順は次ページ以降を参照してください
- テキストは英語版、演習ガイドは日本語版です(テキストの日本語版はございません)
- テキストの閲覧期限はありません

## e-text 利用手順(1/10)

#### 1. Onfulfillment社より送付されるe-text案内メールを確認

| 時期      | 受講開始日の2営業日前まで(時期は受講者ごとに異なる場合があります)                                           |
|---------|------------------------------------------------------------------------------|
| 送信元アドレス | onsecure@onfulfillment.com                                                   |
| 件名      | Action Required: Access to Secure Courseware for Palo<br>Alto Networks on 日付 |

onsecure@onfulfillment.com宛先メールアドレス

送信元メールアドレス [onsecure@onfulfillment.com]からのメール をご確認ください。

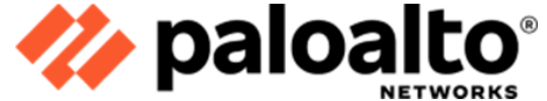

Thank you for registering for the upcoming Palo Alto Networks course(s):

PAN-EDU-210 11.0 JP Version B\_EPUB1

PAN-EDU-210 11.0 JP Version B

このメールはサンプルです。 テキストのバージョンはお申し込みのコースに 対応します

This class uses secure ebook materials delivered via OnSecure.

Please access your courseware as soon as possible, in advance of your class start date, so you're ready!

First time users will be assigned a temporary password, and your registration email is your user name.

Access Your Files

# e-text 利用手順(2/10)

1. Onfulfillment社より送付されるe-text案内メールを確認(続き)

(メール続き)

<u>Click here</u> to order a hard copy of the courseware. This link will expire in 30 days.

Supported devices, OS and versions:

iOS, Android, Online & Offline HTML5 Web-based Reader

Platform/Device

- Desktop/Laptop
- Mac OS
- Chrome OS

#### OS

- Windows 10/11
- Mac 11+
- ChromeBook

Minimum Browser Version

- Google Chrome 114 & above, Firefox 114 & above, Microsoft Edge 114 & above
- Safari 16 & above, Google Chrome 114 & above
- Chrome OS 114 & above

Recommended Browser

- Google Chrome
- Safari

Questions? Contact OnFulfillment based on your region: Europe, Middle East, Africa | Asia Pacific | Americas

Message Reference: 349-46004-0

e-text サポートデバイスおよび 各種ソフトウェアバージョン 研修では電子テキストを使用 しますが、ご希望の場合に物 理テキストを購入いただけま す(\$50)。

物理テキストの購入をご希望 の場合は、案内メール下部の [<u>Click here</u>]から購入サイ トへアクセスいただき、30日 以内にお手続きください。

なお、トレノケートでは物理テ キストの販売および購入代行 は行っておりませんので、お 客様ご自身でお手続きいた だきますようお願いいたしま す。

テキストに関するお問い合わせ先

# e-text 利用手順(3/10)

### 2. メール本文の[Access Your Files]をクリック

Action Required: Access to Secure Courseware for Palo Alto Networks on Mar/11/2024

onsecure@onfulfillment.com
 宛先 メールアドレス
 う メッセージを日本語に翻訳する 翻訳に関する設定

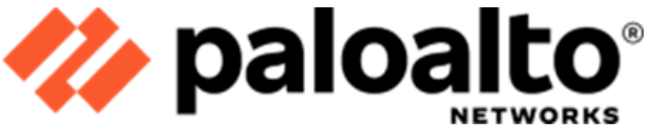

Thank you for registering for the upcoming Palo Alto Networks course(s):

• PAN-EDU-210 11.0 JP Version B\_EPUB1

PAN-EDU-210 11.0 JP Version B

This class uses secure ebook materials delivered via OnSecure.

Please access your courseware as soon as possible, in advance of your class start date, so you're ready!

First time users will be assigned a temporary password, and your registration email is your user name.

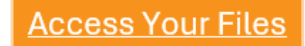

e-text 利用手順(4/10)

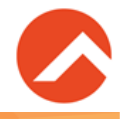

#### Welcome to OnSecure!ページで[Login]をクリック 3.

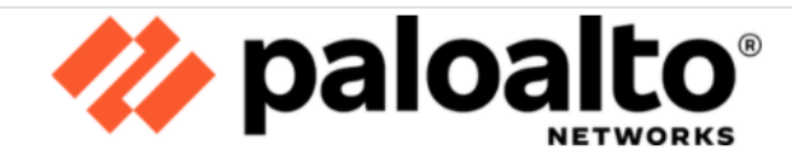

#### Welcome to OnSecure!

You can access your courseware anywhere, anytime, and on any device.

We've made some exciting improvements to your OnSecure Kitaboo.

Click here for the Kitaboo Reader User Guide.

Please log in to your account to access your eBook courseware on the On

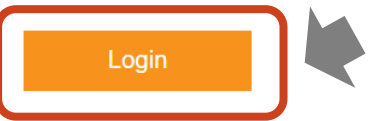

ユーザ名(メールアドレス)と初期パスワードを使用 してログインすると、Webブラウザでe-textを 閲覧できます。このアカウント情報はe-text閲覧 に必要ですので失念しないようにしてください。 なお、パスワードはログイン後に必ず変更し、次回 ログインのために忘れないようにしてください。 (このページの初期パスワードはあとで表示されな くなります)

Note: If you are a new user, your temporary password is below. Returning users, if you have forgotten your password, please click the "Recover Password" link to reset your password.

After logging in, please take a minute and change your temporary password by clicking on "Profile" in the upper right corner of the viewer.

User Name:

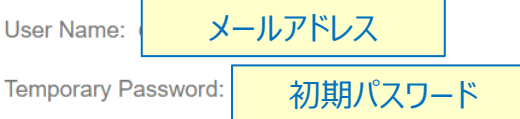

- For Palo Alto Networks courseware, you may print 100% of the total page count with no restrictions.
- Printing is available via the ONLINE Reader only. Offline Reader apps do not support print.
- For a bound printed copy of the courseware, please order using the link on your OnSecure welcome email.

#### (翻訳)

•Palo Alto Networks コースウェアの場合、総ページ数の 100% を制限なく印刷できます。 ・印刷はオンライン リーダーからのみ可能です。オフライン リーダー アプリは印刷をサポートしていません。 ・コースウェアの製本された印刷コピーをご希望の場合は、OnSecureのウェルカムメールに記載されているリンクを使用してご注文ください。

### e-text 利用手順(5/10)

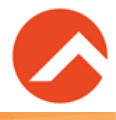

| by OnFulfillment<br>Sign In Access Code                                        | <ul> <li>4. サインインする</li> <li>IDとしてメールアドレス、パスワードに<br/>初期パスワードを入力し、[Sign In]<br/>をクリックする</li> <li>[OnSecure]ページにe-textが表示<br/>される</li> </ul> |
|--------------------------------------------------------------------------------|----------------------------------------------------------------------------------------------------|
| Email Address<br>メールアドレス                                                       | ©nSecure <sup>™</sup> by OnFulfillment Q Search in content                                                                                 |
| Password                                                                       | All Training (1)<br>© Recently Viewed                                                                                                    |
| By clicking Sign In, you agree to our Privacy Policy &<br>Terms and Conditions | <ul> <li>Favorite</li> <li>Q Search by category</li> </ul>                                                                                 |
| Remember me Sign In                                                            | Palo Alto Networks<br>Firowall Essentials:<br>Configuration and<br>Management<br>Base<br>Generator Veneral<br>Add 2019                     |
| Recover Password                                                               | PAN-EDU-210 11.0 JP                                                                                                    |
| ✔<br>パスワードを忘れた場合は、[Recover Password]から<br>パスワードをリセットしてください。                    | EBook                                                                                                    |

e-text 利用手順(6/10)

5. アカウント管理(パスワード変更など)は、OnSecureページ右上の [Profile Setting]から行う

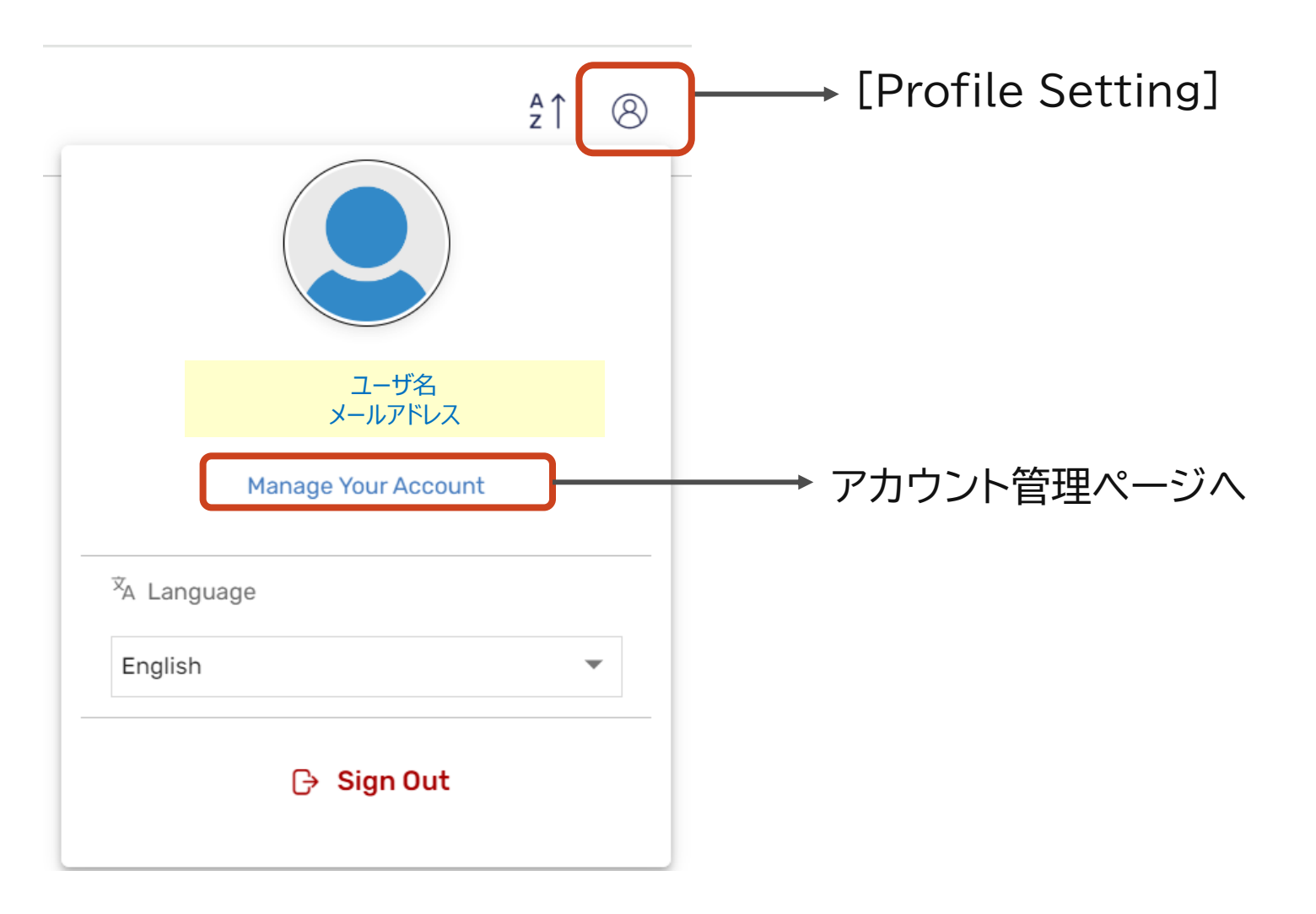

## e-text 利用手順(7/10)

#### 6. e-textの閲覧(Webブラウザ)

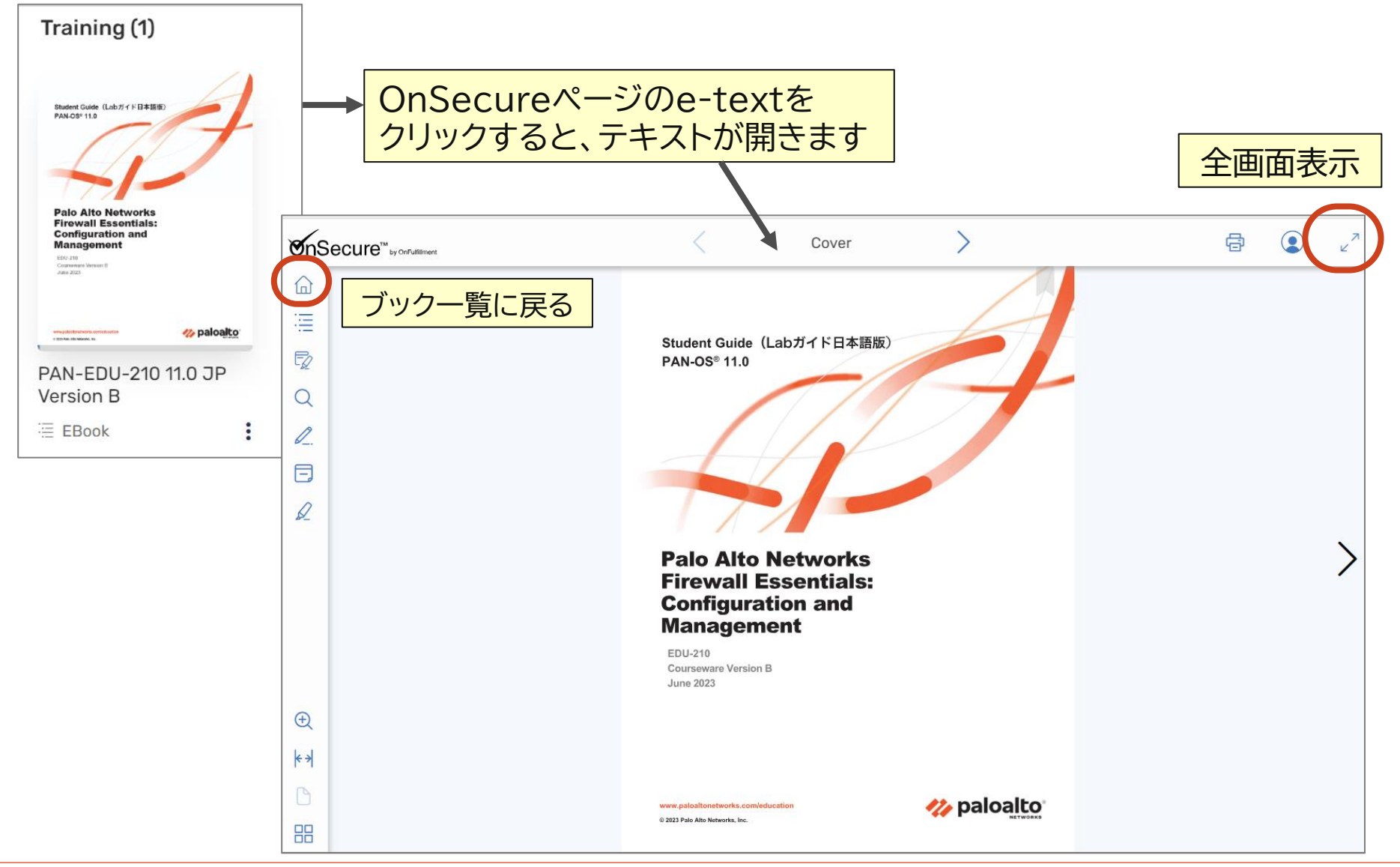

### e-text 利用手順(8/10)

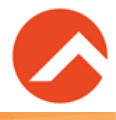

#### 7. e-textの閲覧(Webブラウザ) 目次の表示

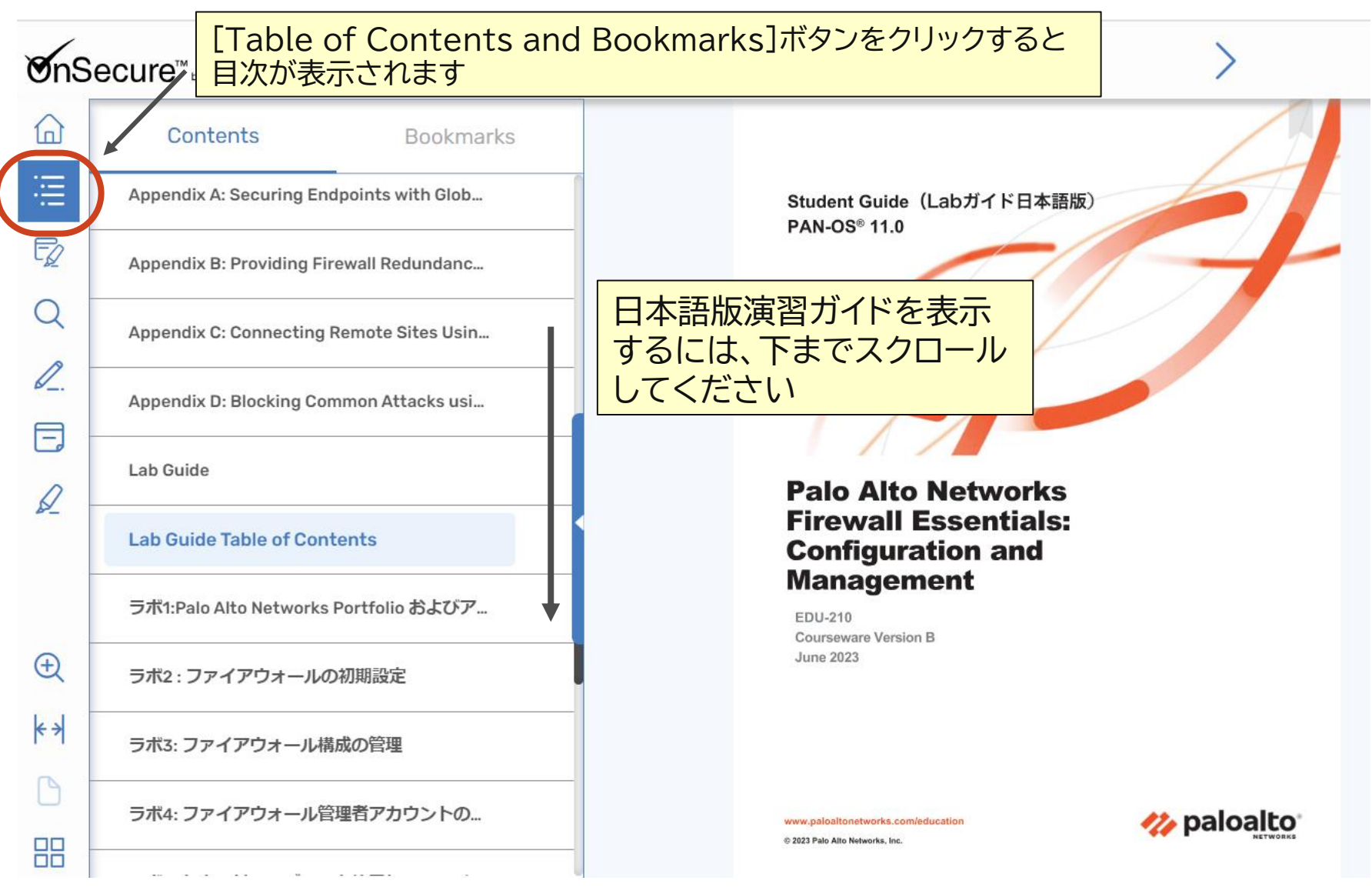

# e-text 利用手順 (9/10)

- 8. e-textの閲覧(オフライン) OnSecure eBook Readerの利用
  - e-textをオフラインで閲覧する場合は、お持ちのデバイスに合わせてオフライン用アプリ(OnSecure eBook Reader)をインストールする
  - オンライン版と同じアカウント情報でログインし、テキストをダウンロードする

#### Welcome to OnSecure!

①電子テキスト案内メールにあるリンク先のページ にアクセス

You can access your courseware anywhere, anytime, and on any device.

We've made some exciting improvements to your OnSecure viewing experience, now provided through Kit

OnSecure eBook Reader Click here for the Kitaboo Reader User Guide. Secure<sup>™</sup> by OnFulfillm Please log in to your account to access your eBook courseware on the OnSecure eBook reader. All Downloaded Note: If you are a new user, your temporary password is below. Returning users, if you have forgotten your password, please click the Training (1) After logging in, please take a minute and change your temporary password by clicking on "Profile" in the upper right corner of the view ☆ Student Guide(Labガイド日本語版 PAN-OS® 11.0 メールアドレス User Name: • For Palo Alto Networks courseware, you may print 100% of the total page count with no restrictions. · Printing is available via the ONLINE Reader only. Offline Reader apps do not support print. ③オフライン用アプリにログインし、 For a bound printed copy of the courseware, please order using the link on your OnSecure welcome email. テキストをダウンロード In addition to the online reader, you can read **offline** through one of our OnSecure apps: ownload on the Android Google Play ios 🊧 paloalto PAN-EDU-210 1101... ②[OnSecure eBook Reader] BOOK Offline HTML5 Web-based Readers: で検索、アプリをインストール MAC Desktop Reader Windows Desktop Reader Download

11

## e-text 利用手順(10/10)

- 9. 印刷機能について
  - オンライン(Web)版のみ対応しています
    - オフライン用Appでは印刷不可

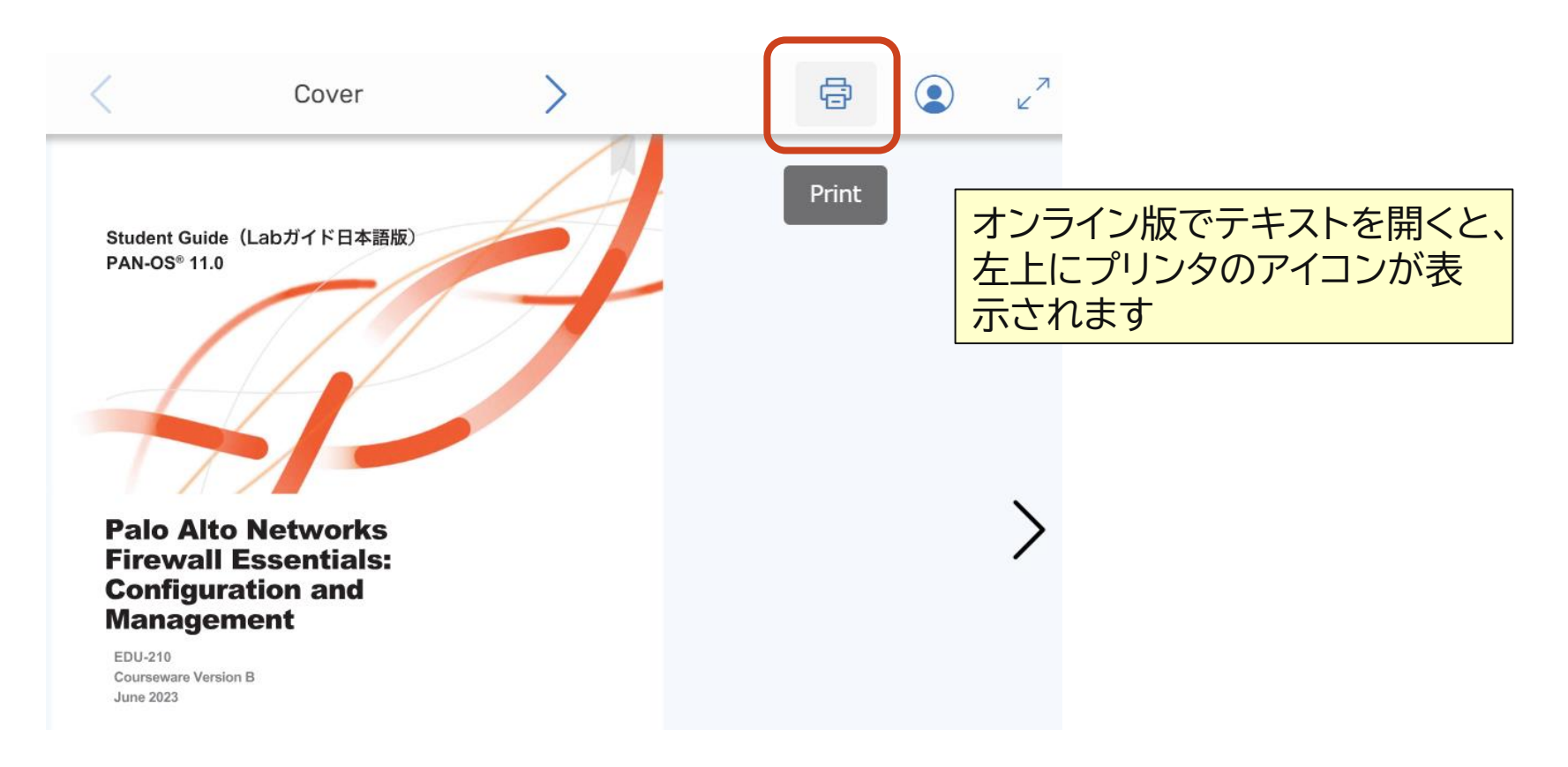

# FAQ

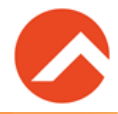

- Q1. テキスト案内メールが届いていないようです
  - A1. 送信元メールアドレス「onsecure@onfulfillment.com」で再度 ご確認ください。ご利用のメールシステムの[迷惑メール]に配信されて いないかご確認ください。

#### ■ Q2. テキスト案内メールを間違って削除してしまいました

- A2.弊社のお問い合わせ窓口よりご連絡ください。 受講者様情報を確認の上、メールの再送等の対応をいたします。
- Q3. テキスト案内メールのリンク先にアクセスしましたが、電子テキスト を参照できません(アカウント情報が表示されない、サインインでき るがライブラリにテキストが表示されない 等)
  - A3.弊社のお問い合わせ窓口よりご連絡ください。その際、問題の状況をできる限り詳細にご記載ください。
     弊社からテキスト発行元へ問い合わせを行うため、問題解決に時間を要する場合がございます。
     テキスト案内メール受信後はお早めに電子テキストの閲覧確認をお願いいたします。
- トレノケート問い合わせ窓口:<u>https://www.trainocate.co.jp/gkinfo/form.aspx</u>
- 研修終了後の電子テキストについての不明点は<u>trainingapac@onfulfillment.com</u>へ お問い合わせください

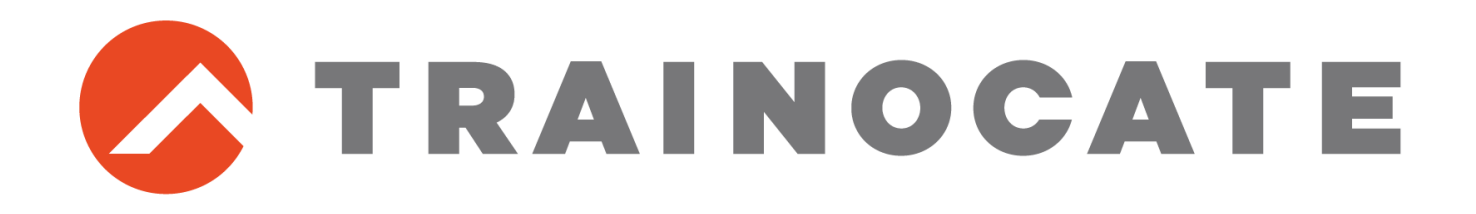